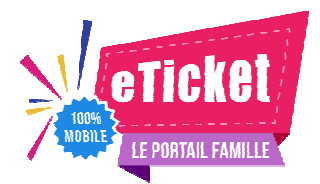

Madame, Monsieur, Chers parents,

La Commune de Conchil-le-Temple améliore la gestion de la restauration scolaire et de la garderie avec le portail famille eTicket.

Chaque famille devra <u>impérativement</u> approvisionner son compte depuis son mobile ou sur un navigateur Web. Sans approvisionnement suffisant de votre compte vous ne pourrez pas inscrire vos enfants à la cantine et à la garderie.

En effet, ces services seront accessibles via le portail eTicket afin de vous faire gagner du temps tout en améliorant la qualité des prestations proposées.

100 % web, 100 % mobile, eTicket est disponible immédiatement, sans aucune installation technique.

### ETAPE N°1

Pour vous inscrire, il suffit de vous rendre sur le lien suivant : <u>http://www.eticket.qiis.fr/connexion-au-portail-famille/</u>

Voici le code d'inscription que vous devrez indiquer lors de la création de votre compte : WM9U5X

### <u>Dès que votre dossier est entièrement complété, n'oubliez pas de cliquer sur « envoyer votre</u> <u>dossier » pour validation par la mairie.</u>

## #1. Installez l'application mobile

L'application mobile est disponible gratuitement sur tous les stores et s'installe en quelques secondes....

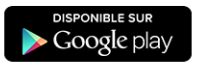

Cliquez pour installer l'application Android

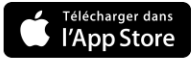

Cliquez pour installer l'application iOS pour iPhone & iPad

Votre Portail Famille est également disponible sur votre navigateur web

VERSION WEB

Attention: Si vous avez déjà reçu votre identifiant (*souvent envoyé par mail par votre service scolaire*), connectez-vous directement avec votre ID et votre mot de passe provisoire, puis consulter l'<u>Assistance du Portail Famille</u>. L'étape #2 n'est pas nécessaire dans ce cas là.

#2. Créez votre compte

Vous n'avez pas encore votre compte eTicket ? Lancez l'application et démarrez la création d'un compte Famille. Cela ne prends qu'une minute !

## La création de votre compte Famille en 5 étapes :

- 1. Renseignez votre Nom, Prénom, et Email.
- Puis, renseignez votre mot de passe. Attention votre mot de passe doit contenir au moins un caractère spécial (ex « &@l...)
- Sélectionnez la structure qui accueille vos enfants. Pour cela, recherchez votre structure à partir son code postal.
- Validez les Conditions Générales d'Utilisation du portail famille et le Règlement de votre structure d'accueil
- Extra ! Vous avez terminé. Votre compte est actif. Vous pouvez maintenant vous connecter, et commencer à renseigner votre dossier.

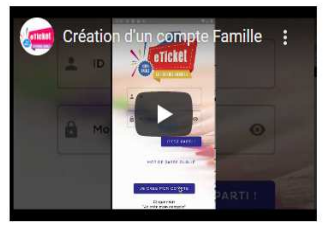

# #3. Renseignez votre dossier

DÉCOURVRIR LE PORTAIL FAMILLE

Découvrez votre nouveau Portail Famille en images

Maintenant que votre compte sur le portail famille est crée et validé par la mairie (**ETAPE N°1**), vous devez suivre l'étape n° 2. Celle-ci vous permettra d'approvisionner votre compte et pouvoir ainsi réserver la cantine et/ou la garderie.

Pour les parents divorcés ayant une garde alternée, il faut créer un compte par parent. C'est le parent qui inscrit l'enfant qui sera facturé et recevra une facture relative à sa consommation.

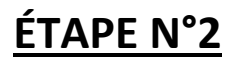

**Pré-paiement :** Le mode pré-paiement permet d'acheter par avance des tickets afin d'inscrire les enfants sur des prestations. Ce type de paiement s'effectue donc en amont de l'inscription à une activité grâce à un porte monnaie électronique qui devra toujours être approvisionné. Les parents gèrent en toute autonomie leur nombre de tickets et leurs factures.

<u>Facture</u>: Vos factures seront disponibles dans l'onglet dossier puis documents (Votre relevé de facturation apparaîtra).

**Inscription** :

- <u>Cantine</u> : Les inscriptions à la cantine se font jusqu'au jeudi 23h59 pour la semaine suivante.
- <u>Garderie</u>: Les inscriptions ne sont pas clôturées étant donné qu'il est possible d'y mettre votre enfant à la dernière minute. Vous pouvez donc réserver la garderie le jour même. Si vous n'avez pas pu inscrire votre enfant, dans ce cas, l'agent de pointage se chargera de mettre à jour votre compte garderie et les tickets seront débités de votre compte.

### **Comment créditer votre compte**?

Cliquer sur le caddy (rond rose avec un +)

➤ Choisir le « Nombre de ticket Cantine » : ex : 10 tickets = 32 €

≻ Choisir le « Nombre de tickets garderie <u>demi-</u>
<u>heure</u> » ex : vous avez besoin de 2h00 (il faut noter
4) = 3.20 €

| Le paiement CB sera proposé pour un montant de | 1 |
|------------------------------------------------|---|
| 35.20 €                                        |   |

| Commande de tickets                       |  |
|-------------------------------------------|--|
|                                           |  |
| Nombre de ticket Cantine                  |  |
| íolde actuel : 0 ticket valorisé à 0,00 € |  |
|                                           |  |
| Nouveau solde: O ticket                   |  |
|                                           |  |
|                                           |  |
| Nombre de ticket Garderie demi-heure      |  |
| olde actuel : 0 ticket valorisé à 0,00 €  |  |
|                                           |  |
| louveau solde: O ticket                   |  |
|                                           |  |
|                                           |  |

#### Tarifs :

<u>Cantine</u> : 3.25 €

Garderie : 0.80 € la demi-heure

### Comment réserver la cantine/garderie ?

Se rendre dans l'onglet « Planning » et cliquer sur la ou les date(s) selon votre besoin = > la bulle devient vert foncé => la réservation est donc validée.

> Votre porte monnaie sera débité du nombre de tickets correspondant à votre réservation

| $\equiv$ du 4/01 au 10/01                                                                                                    |                                                                        |                                                                        |  |
|----------------------------------------------------------------------------------------------------|------------------------------------------------------------------------|------------------------------------------------------------------------|--|
| GARDERIE MATIN                                                                                                    | CANTINE                                                                | GARDERIE SOIR                                                          |  |
| 7:15-9:00     Lu     Ma     Me     Je     Ve     Sa     Di       Tes.     (4)     (5)     (6)     (7)     (8)     (9)     10 | 12:00 - 13:30<br>Lu Ma Me Je Ve Sa Di<br>Tes. (4) (5) (6) (7) (8) 9 10 | 16:30 - 18:30<br>Lu Ma Me Je Ve Sa Di<br>Tes. (4) (5) (6) (7) (8) 9 10 |  |

Retrouvez les informations pratiques pour bien utiliser l'application et découvrez quelques astuces sur le lien suivant : <u>https://www.eticket.qiis.fr/portail-famille/</u>

**<u>Contact</u>**: Claire DESCHARLES au 03.21.81.25.18.